## SCM Payout History by Load

## Overview

New functionality has been added to the SCM which will allow all users to view payout history on loads that have been credit/rebilled. The new Order History page will show all payouts that are not equal to \$0 and will be summarized based on Beemac's 2-week pay schedule. To access the Order History page, follow the steps below.

## Process

- 1. To view the payout history, a user has two options:
  - a. Option 1 is to enter the Order Number in the box below and click 'Refresh Table'.

 Refresh Table
 Dated
 2022-04-04
 Image: Commission Reports

 Paycom Export
 Download the Paycom file for the selected date range
 To

 Export to Excel
 Download all payee commission details for the selected date range

 Beemac
 Select a payee to display commissions for

 Enter an order number and refresh to show all history for that order

b. Option 2 is to click the Order Number in the 'Detail By Order' section of the SCM.

| Detail B | y Order     |           |                 |           |            |             |                |  |  |
|----------|-------------|-----------|-----------------|-----------|------------|-------------|----------------|--|--|
|          | Invoice # ≑ | Bill-To ‡ | Initial Bill \$ | Revenue 💠 | Expense \$ | Linehaul \$ | Gross Margin 🖨 |  |  |
| AH       | 0769789     | AMERCLAR  | 2021-11-17      | \$394.15  | \$398.79   | \$394.15    | -\$4.64        |  |  |

- 2. After you have used one of the two options above, the Order History screen will show the full payout history of the load you selected regardless of the date range selected (Next Page).
  - a. It will separate each payout according to Beemac's two week pay period which is shown in the 'Period End' column.
  - b. Rebills that result in a \$0 pay change will not be shown.
  - c. Summing all values in the Payout column will give you the total payout on the load from the initial bill date to the last rebill date.

## SCM Payout History by Load

| Commission Reports                                                           |        |            |                                                      |                                   |                |                |                 |       |       |       |                    |           |  |  |
|------------------------------------------------------------------------------|--------|------------|------------------------------------------------------|-----------------------------------|----------------|----------------|-----------------|-------|-------|-------|--------------------|-----------|--|--|
| Refresh Table                                                                |        | Dated      | 2022-04                                              | 2022-04-04 🗎 <b>To</b> 2022-04-07 |                |                |                 |       |       |       |                    |           |  |  |
| Paycom Export                                                                |        | Download   | Download the Paycom file for the selected date range |                                   |                |                |                 |       |       |       |                    |           |  |  |
| Export to E                                                                  | xcel   | Download   | d all payee co                                       | mmission def                      | ails for the s | elected date r | ange            |       |       |       |                    |           |  |  |
| Beemac                                                                       | ~      | Select a p | bayee to displ                                       | ay commissio                      | ons for        |                |                 |       |       |       |                    |           |  |  |
| 0769789 Enter an order number and refresh to show all history for that order |        |            |                                                      |                                   |                |                |                 |       |       |       |                    |           |  |  |
| Order History                                                                |        |            |                                                      |                                   |                |                |                 |       |       |       | Search details for |           |  |  |
|                                                                              |        |            |                                                      |                                   |                |                |                 |       |       |       |                    |           |  |  |
| Period End ¢                                                                 | Code ¢ | Bill-To ¢  | Initial Bill \$                                      | Revenue ¢                         | Expense ¢      | Linehaul \$    | Gross Margin \$ | Bee ¢ | C/R D | ate ≑ | Adj LH ≑           | Adj GM ≑  |  |  |
| 2021-11-20                                                                   | AHP    | AMERCLAR   | 2021-11-17                                           | \$394.15                          | \$294.57       | \$394.15       | \$99.58         | \$    |       |       |                    |           |  |  |
| 2022-04-09                                                                   | AHP    | AMERCLAR   | 2021-11-17                                           | \$394.15                          | \$398.79       | \$394.15       | -\$4.64         | 1     | 2022- | 04-04 | \$0.00             | -\$104.22 |  |  |